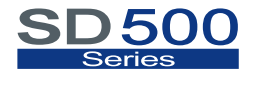

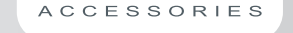

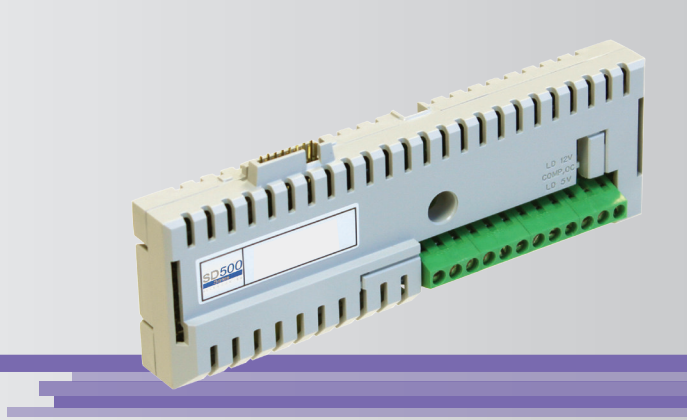

# Getting Started Manual Encoder Optional Board

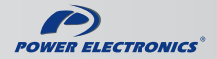

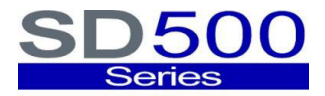

ACCESSORIES

# Getting Started Manual Encoder Board

Edition: July 2015 SD50IM03AI Rev. A

## SAFETY SYMBOLS

Always follow safety instructions to prevent accidents and potential hazards from occurring.

| $\triangle$ | This symbol means improper operation may results in serious personal injury or death.                                                                                                    |             |
|-------------|----------------------------------------------------------------------------------------------------|-------------|
|             | Identifies shock hazards under certain conditions.<br>Particular attention should be given because dangerous<br>voltage may be present. Maintenance operation should be<br>done by qualified personnel. | E<br>N<br>G |
| Â           | Identifies potential hazards under certain conditions. Read the message and follow the instructions carefully.                                                                                          | I<br>S<br>H |

### Edition of July 2015

This publication could present technical imprecision or misprints. The information here included will be periodically modified and updated, and all those modifications will be incorporated in later editions.

To consult the most updated information of this product you might access through our website <u>www.power-electronics.com</u> where the latest version of this manual can be downloaded.

### Revisions

| Date           | Revision | Description   |
|----------------|----------|---------------|
| 17 / 07 / 2015 | A        | First edition |

# INDEX

| 1. INTRODUCTION                            | 9  |
|--------------------------------------------|----|
| 1.1. Description of the Encoder Board      | 9  |
| 2. TECHNICAL CHARACTERISTICS               | 10 |
| 2.1. General Information                   | 10 |
| 2.1.1. Contents of Encoder Board Kit       | 10 |
| 2.1.2. Specifications of Encoder Board     | 10 |
| 3. INSTALLATION AND CONNECTION             | 11 |
| 3.1. Installation of the Encoder Board     | 11 |
| 3.2. Connectors and Switches Description   | 12 |
| 3.3. Connection Drawings                   | 15 |
| 4. PARAMETER SETTINGS AND VISUALIZATION    | 19 |
| 4.1. Parameters SV.1 – Motor Visualization | 19 |
| 4.2. Group 8 – G8: Outputs                 | 20 |
| 4.2.1. Subgroup 8.1 – S8.1: Digital O/P    | 20 |
| 4.3. Group 10 – G10: Limits                | 21 |
| 4.3.1. Subgroup 10.8 – S10.8: Vector Lim   |    |
| 4.4. Group 18 – G18: Encoder               | 21 |
| 4.5. Group 19 – G19: Fine Tuning           | 23 |
| 4.5.1. Subgroup 19.1 – S19.1: IGBT Control | 23 |
| 4.5.2. Subgroup 19.3 – S19.3: Motor Model  |    |
| 5. SUMMARY OF MODBUS ADDRESSES             | 25 |
| 6. COMMISSIONING                           | 29 |
|                                            | 21 |
| 7.1 Description of Fault List              |    |
| 7.1. Description of Fault Solution         |    |
|                                            |    |

ENGLISH

# SAFETY INSTRUCTIONS

### **IMPORTANT!**

- Safety instructions showed in this manual are useful to teach user how to use the product in a correct and safety way with the purpose of preventing possible personal injuries or property damages.
- Safety messages included here are classified as it follows:

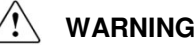

e sure to take ESD (Electrostatic Discharge) pr

Be sure to take ESD (Electrostatic Discharge) protection measures when you touch the board.

Otherwise, the optional board may get damaged due to static charges.

Implement wiring change on the optional board after checking that the power supply is off.

Otherwise, connecting error and damage to the board could occur.

### Be sure to connect correctly the optional board to the drive. Otherwise, connecting error and damage to the board could occur.

# Do not remove the cover while the power is applied or the unit is in operation.

Otherwise, electric shock could occur.

### Do not run the drive with the front cover removed.

Otherwise, you may get an electric shock due to the high voltage terminals or exposure of charged capacitors.

# Do not remove the cover except for periodic inspections or wiring, even if the input power is not applied.

Otherwise, you may access the charged circuits and get an electric shock.

### Operate the switches with dry hands. Otherwise, you may get an electric shock.

**Do not use cables with damaged insulation.** Otherwise, you may get an electric shock.

# Do not subject the cables to abrasions, excessive stress, heavy loads or pinching.

Otherwise, you may get an electric shock.

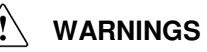

### RECEPTION

- Material of Power Electronics is carefully tested and perfectly packed before leaving the factory.
- In the event of transport damage, please ensure that you notify the transport agency and POWER ELECTRONICS: 902 40 20 70 (International +34 96 136 65 57) or your nearest agent, within 24hrs from receipt of the goods.

### UNPACKING

- Make sure received merchandise corresponds with delivery note, models and serial numbers.
- Each optional board is supplied with a technical manual.

### RECYCLING

- The packing of the boards must be recycled. For this reason it is necessary to separate different materials (plastics, paper, cardboard, wood ...) and settle them in corresponding containers.
- The residual parts of electrical devices must be collected in a selective manner in order to warranty the correct environmental treatment.

# 1. INTRODUCTION

# 1.1. Description of the Encoder Board

The optional Encoder board offers to drives of SD500 Series the possibility of connecting a Line Driver or an Open Collector encoder for the vector control, according to the requirements.

The implementation of the Encoder board is directly done over the own control board of the drive. For this, an additional space is not need when installing this board.

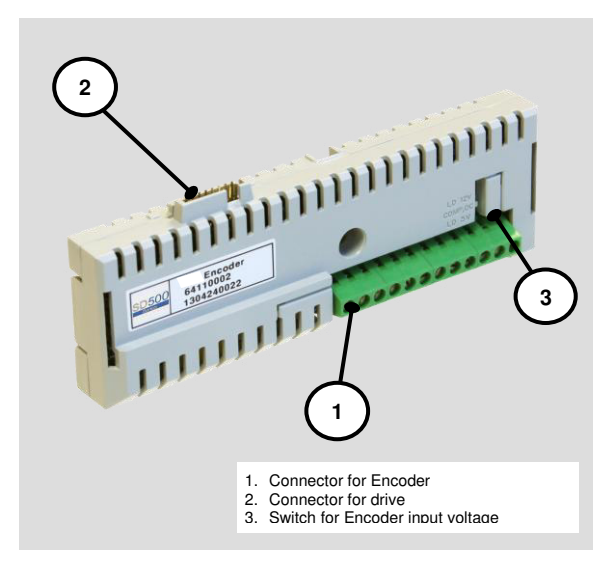

Figure 1.1 Description of Encoder Board

# 2. TECHNICAL CHARACTERISTICS

# 2.1. General Information

### 2.1.1. Contents of Encoder Board Kit

The kit of the Encoder board contents:

- o 1 Encoder Board.
- 1 fixing screws M3x10.
- o 1 Technical Manual.

### 2.1.2. Specifications of Encoder Board

The Encoder board offers the following items:

- o Inputs for Channel A, /A and Channel B, /B.
- Encoder Signal Return Pulse Verification (RT\_A, RT\_B).
- Supports encoders with Open Collector "Single-ended" output and Line Driver "Differential" output.
- Outputs for powering each encoder, programmable 5VDC or 12VDC for Line Drive type encoder and 12VDC or 15VDC for Open Collector encoder.

# 3. INSTALLATION AND CONNECTION

# 3.1. Installation of the Encoder Board

The Encoder board is directly connected to the SD500 drives of Power Electronics, as the following image shows.

# CAUTION

The variable speed drives of Power Electronics operate with a high electric energy.

Make sure the power supply has been disconnected and wait for at least 10 minutes to guarantee that DC Link voltage is discharged, before installing the Encoder board. Otherwise, you may get personal injuries or an accident could occur.

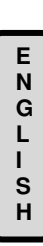

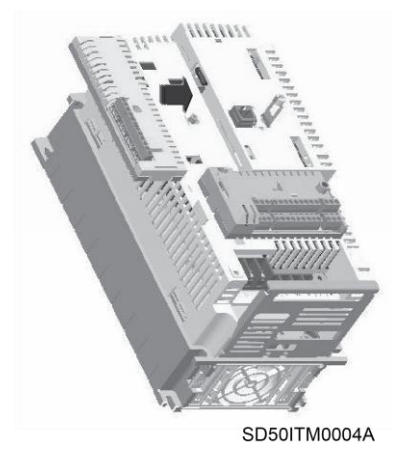

Figure 3.1 Installation of the Encoder Board into the drive

# 3.2. Connectors and Switches Description

There are two connectors on the Encoder board: one connector is used to connect the Encoder board to the control board of the drive (J1) and the other one is used to connect the motor encoder (J2). Additionally, there is a switch to select the input voltage for each encoder type (T1).

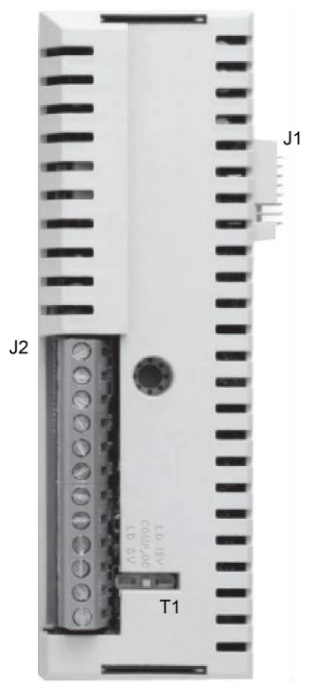

SD50ITC0020A Figure 3.2 Location of the components on the Encoder Board

| COMPONENT                               | DESCRIPT                    | ΓΙΟΝ                                                                                      |                                                                                            |  |  |  |  |
|-----------------------------------------|-----------------------------|-------------------------------------------------------------------------------------------|--------------------------------------------------------------------------------------------|--|--|--|--|
| Connector for<br>Drive<br>( <b>J1</b> ) | The optiona by means o      | The optional Encoder board is connected to the SD500 drive<br>by means of this connector. |                                                                                            |  |  |  |  |
|                                         | This conner<br>following ta | ctor is used ble, the tern                                                                | to connect the Motor Encoder. In the<br>ninals of the connector are described:             |  |  |  |  |
|                                         | Terminal                    | Signal                                                                                    | Description                                                                                |  |  |  |  |
|                                         | S                           | S                                                                                         | Shield connection.                                                                         |  |  |  |  |
|                                         | A+                          | Α                                                                                         | Channel A (true polarity).                                                                 |  |  |  |  |
|                                         | A-                          | /A                                                                                        | Channel /A (inverse polarity).                                                             |  |  |  |  |
|                                         | B+                          | В                                                                                         | Channel B (true polarity).                                                                 |  |  |  |  |
|                                         | B-                          | /B                                                                                        | Channel /B (inverse polarity).                                                             |  |  |  |  |
|                                         | G                           | G5I                                                                                       | Common terminal for input voltage of<br>Motor Encoder.                                     |  |  |  |  |
|                                         | 5V                          | +5V                                                                                       | +5VDC power for encoders with Line<br>Drive output. (4.5V to 5.5V, 0.2A)                   |  |  |  |  |
|                                         | 12                          | +12V                                                                                      | +12VDC power for encoder with Line<br>Drive/Open Collector outputs. (11V to<br>13V, 0.07A) |  |  |  |  |
| Connector for                           | 15                          | +15V                                                                                      | +15VDC power for encoder with Open<br>Collector output. (14 to 16V, 0.07A)                 |  |  |  |  |
| Motor Encoder                           | RTA                         | RT_A                                                                                      | Return signal of the channel A. (<17V, 0.01A)                                              |  |  |  |  |
| ( <b>J2</b> )                           | RTB                         | RT_B                                                                                      | Return signal of the channel B. (<17V, 0.01A)                                              |  |  |  |  |
|                                         | G                           | G5I                                                                                       | Common terminal for input voltage of<br>Motor Encoder.                                     |  |  |  |  |
|                                         | SA+/                        | A- B+ B- G<br>Figure 3.                                                                   | 5V 12V 15V RTA RTB G<br>SD50ITC0019A<br>4 Detail of connector J2                           |  |  |  |  |

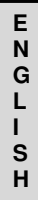

| COMPONENT                                               | DESCRIPTION                                      |                                                                                                    |  |  |  |  |
|---------------------------------------------------------|--------------------------------------------------|----------------------------------------------------------------------------------------------------|--|--|--|--|
|                                                         | Sliding switch<br>LD 5V. The se<br>and the encod | Sliding switch with three positions, LD 12V, COMP OC and LD 5V. The selected position depends on the input voltage and the encoder type required by the used motor encoder. |  |  |  |  |
|                                                         | Position                                         | Description                                                                                                    |  |  |  |  |
|                                                         | LD 12V                                           | +12VDC power and Line Drive output.                                                                                                    |  |  |  |  |
|                                                         | COMP, OC                                         | +12VDC or +15VDC power and Open Collector<br>output.                                                                                                    |  |  |  |  |
|                                                         | LD 5V                                            | +5VDC power and Line Drive output.                                                                                                    |  |  |  |  |
| Switch for Input<br>Voltage of Motor<br>Encoder<br>(T1) |                                                  | LD 12V<br>COMP, OC<br>LD 5V<br>SD50ITC0021A<br>Figure 3.5 Detail of the T1 switch                                                                                           |  |  |  |  |

Е

# 3.3. Connection Drawings

The following section shows the different encoder connections according to the input voltage and the output type of the encoder.

### Example 1

Connection of motor encoder powered at 12V with Open Collector output.

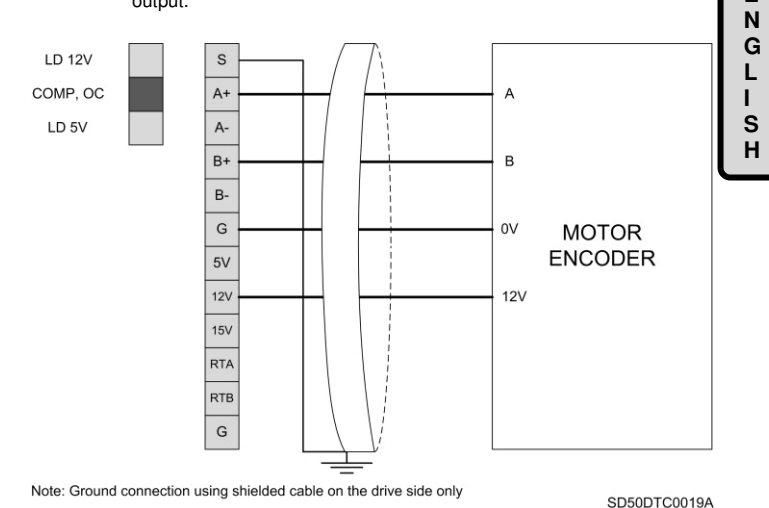

Figure 3.7 Example 1. Connection of motor encoder at 12V and Open Collector output

### Example 2

Connection of motor encoder powered at 15V with Open Collector output.

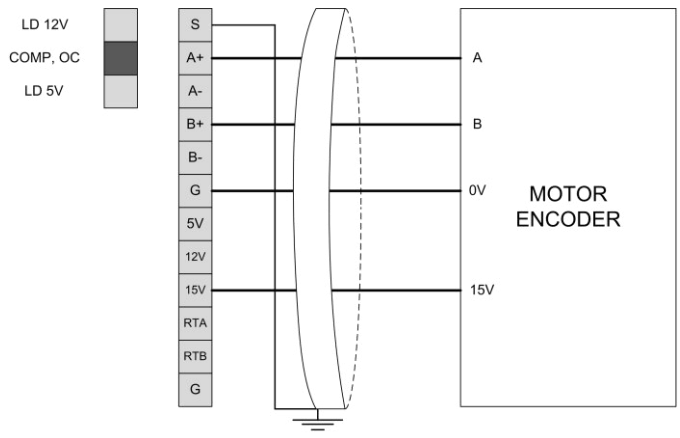

Note: Ground connection using shielded cable on the drive side only

SD50DTC0020A

Figure 3.8 Example 2. Connection of motor encoder at 15V and Open Collector output

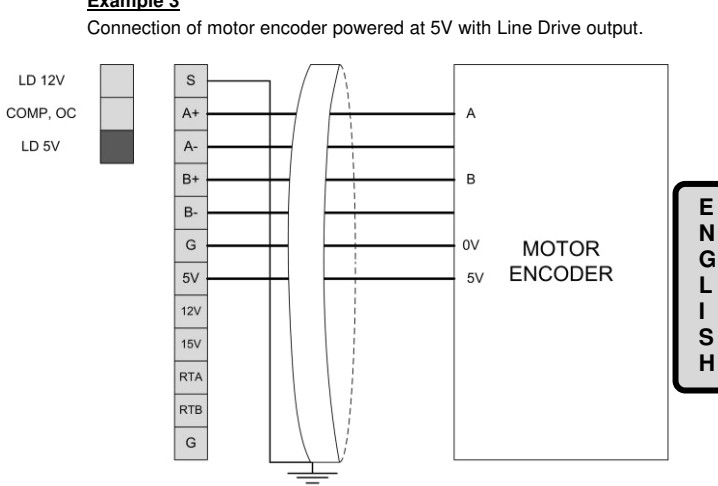

### Example 3

Note: Ground connection using shielded cable on the drive side only

SD50DTC0021A

Figure 3.9 Example 3. Connection of motor encoder at 5V and Line Drive output

### Example 4 Connection of motor encoder powered at 12V with Line Drive output. LD 12V s COMP. OC A+ A LD 5V A-B+ в B-G 0V MOTOR ENCODER 5V 12V 12V 15V RTA RTB G

Note: Ground connection using shielded cable on the drive side only

SD50DTC0022A

Figure 3.10 Example 4. Connection of motor encoder at 12V and Line Drive output

# 4. PARAMETER SETTINGS AND VISUALIZATION

# 4.1. Parameters SV.1 – Motor Visualization

| Screen                              | Units             | Description                                                                                                    | -      |
|-------------------------------------|-------------------|----------------------------------------------------------------------------------------------------|--------|
| Mtr I out=0.0<br>MTR O/P current    | A                 | Shows the current running through the motor, corresponding to the second field of the status line $\rightarrow$ OFF 0.0A +0.0Hz | E<br>N |
| Mtr Freq= 0.00Hz<br>Motor Frequency | Hz                | Shows the motor frequency                                                                                                    | L      |
| Mtr Sp= 0rpm<br>Motor Speed(rpm)    | rpm               | Shows the motor speed in rpm                                                                                                    | S<br>H |
| Mtr FBSp=+0rpm<br>MTR FBK Speed     | rpm               | Shows the motor encoder speed. The value will be only shown if an encoder<br>board has been installed in the drive.             |        |
| Mtr Vout=0V<br>MTR O/P voltage      | V                 | Shows the motor voltage                                                                                                    |        |
| Mtr Pow = 0.00kW<br>MTR O/P power   | kW                | Shows the motor instantaneous power consumption                                                                                 |        |
| Mtr Torqe = 0.0%<br>MTR O/P torque  | % Motor<br>torque | Shows the torque applied to the motor.                                                                                          |        |
| EncMon= 0 Hz (*)                    | Hz                | Shows the encoder speed in terms of motor frequency.                                                                            |        |
| PulMo = 0 kHz (*)                   | kHz               | Shows the encoder speed in terms of encoder pulses.                                                                             |        |

<sup>(\*)</sup> Available if parameter G19.1.1 =VECTOR.

# 4.2. Group 8 - G8: Outputs

### 4.2.1. Subgroup 8.1 - S8.1: Digital O/P

| Screen / Default<br>Value        | Name /<br>Description                                             | Range                                                                                |                                                                                             | Function                                                                                                    | Set on<br>RUN |
|----------------------------------|-------------------------------------------------------------------|--------------------------------------------------------------------------------------|---------------------------------------------------------------------------------------------|----------------------------------------------------------------------------------------------------|---------------|
| 2 RLY1= Trip<br>Function Relay 1 | <b>G8.1.2</b> /<br>Relay 1<br>Control<br>Source<br>Selection      | NONE<br>FDT-1<br>FDT-2<br>FDT-3<br>FDT-4<br>OVERLO<br>AD<br>IOL<br>UNDRLO<br>AD      |                                                                                             |                                                                                                    |               |
| 3 RLE2= Run<br>Function Relay 2  | G8.1.3 /<br>Relay 2<br>Control<br>Source<br>Selection             | VENTWA<br>RN<br>OVERVO<br>LT<br>LOWVOL<br>T<br>OVERHE<br>AT<br>RUN<br>STOP<br>STEADY | Configures eau<br>the options of the options of the options<br>OPTION<br>ENCODER<br>DIR (*) | ch relay and digital output according to<br>he following table:<br>FUNCTION<br>It is a warning of the encoder. The<br>relay will be active when the encoder<br>is misplaced. | YES           |
| 4 DOP1= FDT-1<br>Digital Output1 | G8.1.4 /<br>Digital<br>Output 1<br>Control<br>Source<br>Selection | SPD<br>SRCH<br>READY<br>PUMP<br>TRIP<br>ENCODE<br>R DIR<br>COMPAR<br>AT<br>BRCTRL    |                                                                                             |                                                                                                    |               |

(\*) Available if parameter G19.1.1 =VECTOR.

# 4.3. Group 10 - G10: Limits

### 4.3.1. Subgroup 10.8 - S10.8: Vector Lim

| Screen / Default<br>Value | Name /<br>Description | Range                                                               |                               | Function                                               | Set on<br>RUN |
|---------------------------|-----------------------|---------------------------------------------------------------------|-------------------------------|--------------------------------------------------------|---------------|
| 1 TqLimRef =<br>LOCAL     | G10.8.1 /             | t10.8.1 / A13<br>orque lim A14<br>ef MDBUS<br>ENCOD<br>COMMS<br>PLC | The user is a torque limit re | ble to select the source to introduce the<br>eference. | NO            |
|                           | Ref ME                |                                                                     | OPTION                        | FUNCTION                                               | NU            |
|                           |                       |                                                                     | ENCOD                         | The reference will be taken from the<br>encoder        |               |
|                           |                       |                                                                     |                               |                                                        |               |

# 4.4. Group 18 – G18: Encoder

| Screen / Default<br>Value | Name /<br>Description                     | Range                               |                                                      | Function                                                                                                    | Set on<br>RUN |
|---------------------------|-------------------------------------------|-------------------------------------|------------------------------------------------------|----------------------------------------------------------------------------------------------------|---------------|
| 1 EncMode =<br>None       | <b>G18.1</b> /<br>Encoder<br>Function     | None<br>FBK<br>REF                  | Select the encod<br>OPTION<br>None<br>FBK<br>REF     | der function:<br>FONCTION<br>The encoder function is not active<br>The encoder is used as feedback<br>The encoder is used as reference | YES           |
| 2 Type =<br>LineDrive     | G18.2 /<br>Encoder Type<br>Select         | LineDrive<br>Totem/Com<br>Open Coll | Select signal de                                     | livery method of encoder.                                                                                                    | NO            |
| 3 Pulse = (A+B)           | <b>G18.3</b> /<br>Encoder<br>Pulse Select | (A+B)<br>-(A+B)<br>(A)              | Set the way of e<br>OPTION<br>(A+B)<br>-(A+B)<br>(A) | Incoder pulse. FONCTION Forward operation Reverse operation Only one channel is used                                                   | NO            |
| 4 PulseNum =<br>1024      | G18.4 /<br>Number of<br>Encoder<br>Pulses | 10 to 4096                          | Set the number                                       | of pulses per rotation                                                                                                    | NO            |
| 5 EncMo = 0 Hz            | G18.5 /<br>Feedback<br>Monitor            | -300 to 300<br>Hz                   | Shows the enco                                       | der speed in terms of motor frequency.                                                                                                 | YES           |

| Screen / Default<br>Value  | Name /<br>Description                                | Range                 | Function                                                                                                    | Set on<br>RUN |
|----------------------------|------------------------------------------------------|-----------------------|----------------------------------------------------------------------------------------------------|---------------|
| 6 Pulse Monitor =<br>0 kHz | G18.6 / Ref<br>Monitor                               | -200 to 200<br>kHz    | Shows the encoder speed in terms of encoder pulses.                                                                                                    | YES           |
| 7 Filter = 3 ms            | G18.7 /<br>Encoder I/P<br>Filter                     | 0 to<br>10000ms       | Set the time constant of the encoder filter.                                                                                                    | YES           |
| 8 X1 = 0 kHz               | G18.8 /<br>Encoder IP<br>Min Pulse                   | 0 to<br>[G18.10]      | Set the minimum number of pulses in harmony with the encoder specification in kHz.                                                                                                    | YES           |
| 9 Y1 = 0 %                 | G18.9 / Perc.<br>Encoder Min<br>Pulse                | 0 to 100%             | Set the minimum frequency of the input enconder.                                                                                                    | YES           |
| 10 X2 = 100 kHz            | G18.10<br>/Encoder IP<br>Max Pulse                   | [G18.8] to<br>200 kHz | Set the maximum number of pulses in harmony with th<br>encoder specification in kHz.                                                                                                    |               |
| 11 Y2 = 100%               | G18.11 / Perc<br>Encoder Max<br>Pulse                | 0 to 100%             | Set the maximum frequency of the input encoder.                                                                                                    | YES           |
| 12 WireChk = N             | G18.12 /<br>Encoder<br>option<br>connection<br>check | N<br>Y                | Set if you want to check or not the state of enconder connection.           OPTION         FUNCTION           N         Enconder connection won't be checked           Y         Enconder connection will be checked | YES           |
| 13 ChTim = 1s              | G18.13 /<br>Encoder<br>Connection<br>Check Time      | 0.1 to<br>1000s       | Set the time during which check is being done.                                                                                                    | YES           |

# 4.5. Group 19 – G19: Fine Tuning

### 4.5.1. Subgroup 19.1 – S19.1: IGBT Control

| Screen / Default<br>Value       | Name /<br>Description                  | Range                                             |                                                                                                    | Function                                                                                                    |    |  |
|---------------------------------|----------------------------------------|---------------------------------------------------|----------------------------------------------------------------------------------------------------|----------------------------------------------------------------------------------------------------|----|--|
|                                 |                                        |                                                   | This select                                                                                                    | ion determines the drives control type.                                                                                                    |    |  |
|                                 |                                        |                                                   | V/Hz                                                                                                    | Scalar control mode, where control is<br>carried out applying to the motor a<br>voltage/frequency ramp.                                                                                                    |    |  |
| 1 CTRL T.= V/Hz<br>Control Type | G19.1.1 /<br>Control Type<br>Selection | V/Hz<br>SlipCom<br>S-less1<br>VECTOR              | SlipCom                                                                                                    | Whenever this function is active, it<br>compensates the slip produced in the<br>motor. In case a heavy load capable of<br>producing a big slip during the start, set<br>the parameter as 'SlipCom'. This option<br>can be adjusted with parameters<br>[G19.2.1 'InertiaRate'] and [G19.2.6<br>'RtSlip'].                                                                                                    | NO |  |
|                                 |                                        |                                                   | S-less1                                                                                                    | This function applies a vector control<br>without encoder.                                                                                                    |    |  |
|                                 |                                        |                                                   | VECTOR                                                                                                    | <ul> <li>This function applies a vector control<br/>with encoder.</li> </ul>                                                                                                    |    |  |
|                                 | G19.1.4 /                              |                                                   | The user is                                                                                                    | able to set the control mode:                                                                                                    |    |  |
| 4 Torque CTRL(*)                | Speed or                               | N<br>Y                                            | OPTION                                                                                                    | FUNCTION                                                                                                    | NO |  |
| = N                             | Control                                |                                                   | NU                                                                                                    | Speed control is selected                                                                                                    |    |  |
|                                 | Control                                |                                                   | IE3<br>Set the tur                                                                                              | Torque control is selected                                                                                                    |    |  |
|                                 |                                        |                                                   |                                                                                                    |                                                                                                    |    |  |
| 5 Auto Tuning =<br>NONE(*)      | <b>G19.1.5</b> /<br>Auto tunning       | None<br>All<br>Allst<br>Rs+Lsig<br>Enc test<br>Tr | All The<br>motu<br>indu<br>curr<br>mea<br>The<br>set.<br>para<br>rem<br>Enc Whe<br>test the<br>miso<br>relation | The motor parameters are measured with the<br>protating. The stator resistance (Rs), leak<br>ctance (Lo), stator inductance (Ls), no-load<br>ant and rotor time constant are all<br>sured. The encoder state is also measured.<br>encoder related functions should be rightly<br>If load is connected to the motor axis, the<br>imeter might not be correctly measured so<br>ove the load before measurement.<br>In the encoder optional card is connected,<br>motor checks connection and<br>connection of A and B pulses. The encoder<br>ed functions should be rightly set. | NO |  |

(\*) Available if parameter G19.1.1 =VECTOR.

### 4.5.2. Subgroup 19.3 – S19.3: Motor Model

| Screen / Default<br>Value  | Name /<br>Description                       | Range           | Function                                                                                                    | Set on<br>RUN |
|----------------------------|---------------------------------------------|-----------------|----------------------------------------------------------------------------------------------------|---------------|
| 1 Rs=<br>Stator Resistor   | <b>G19.3.1</b> /<br>Stator<br>Resistor (Rs) | *               | Stator resistor fine setting.                                                                                                    | NO            |
| 2 LSigma=<br>Leak Inductor | G19.3.2 /<br>Leak Inductor                  | *               | Leak inductor fine setting.                                                                                                    | NO            |
| 3 Ls=<br>Stator Inductor   | G19.3.3 /<br>Stator<br>Inductor             | *               | Inductor stator fine setting.                                                                                                    | NO            |
| 4 Tr=<br>Rotor Time Const  | G19.3.4 /<br>Rotor Time<br>Constant         | 25 to<br>5000ms | Rotor time constant fine setting.                                                                                                    | NO            |
| 5 ASR P1 = 50 %<br>(*)     | <b>G19.3.5</b> /<br>Vector Gain<br>Prop. 1  | 10 to<br>500%   | Set the proportional gain 1 of the speed controller<br>(ASR). The higher the proportional gain, the faster the<br>response will be. But if the gain is too high, the speed of<br>the motor might oscillate. | YES           |
| 6 ASR I1 = 300 ms<br>(*)   | G19.3.6 /<br>Vector<br>Integral Time<br>1   | 10 to<br>9999ms | Set the integral gain 1 of the speed controller (ASR).                                                                                                    | YES           |
| 7 ASR P2 = 50 %<br>(*)     | <b>G19.3.7</b> /<br>Vector Gain<br>Prop. 2  | 10 to<br>500%   | Set the proportional gain 2 of a separate controller. The<br>higher the proportional gain, the faster the response will<br>be. But if the gain is too high, the speed of the motor<br>might oscillate.      | YES           |
| 8 ASR I2 = 300 ms<br>(*)   | G19.3.8 /<br>Vector<br>Integral Time<br>2   | 10 to<br>9999ms | Set the integral gain 2 of a separate controller.                                                                                                    | YES           |
| 9 SwASR = 0 Hz<br>(*)      | G19.3.9 /<br>Switch G ASR                   | 0 to 120Hz      | Set the gain change frequency between gain 1 and gain 2.                                                                                                    | YES           |
| 10 dIASR = 0.10 s<br>(*)   | <b>G19.3.10</b> /<br>Delay Switch<br>ASR    | 0 to 100s       | The gain of the speed controller changes from gain 1 to gain 2 after this time if one of the digital inputs is configured as ASR GAIN 2.                                                                    | YES           |
| 11 RASRf = 0 ms<br>(*)     | G19.3.11 /<br>Filter Ref.<br>ASR            | 0 to<br>20000ms | Set the time constant of the speed controller reference filter in the vector speed mode.                                                                                                    | YES           |
| 12 OurFVec = 0<br>ms (*)   | G19.3.12 /<br>Out Filter<br>Vector          | 0 to<br>2000ms  | Set the time constant of the speed controller reference<br>filter in the vector speed mode and set the time constant<br>of the torque command filter in the vector torque mode.                             | YES           |

\* This value depends on the motor.

(\*) Available if parameter G19.1.1 =VECTOR

# 5. SUMMARY OF MODBUS ADDRESSES

### **Visualization Parameters**

| Param. | Screen           | Description                                                                                                    | Address | Modbus Range                        |
|--------|------------------|----------------------------------------------------------------------------------------------------|---------|-------------------------------------|
| SV1.1  | Mtr I out=0.0    | Shows the current running<br>through the motor,<br>corresponding to the<br>second field of the status<br>line → OFF 0.0A +0.0Hz | 40784   | Real Value = (Modbus Value /<br>10) |
| SV1.2  | Mtr Freq= 0.00Hz | Shows the motor frequency                                                                                                    | 40785   | Real Value = (Modbus Value / 100)   |
| SV1.3  | Mtr Sp= 0rpm     | Shows the motor speed in<br>rpm                                                                                                 | 40786   | Real Value = Modbus Value           |
| SV1.4  | Mtr FBSp=+0rpm   | Motor feedback speed                                                                                                    | 40787   | Real Value = Modbus Value           |
| SV1.5  | Mtr Vout=0V      | Shows the motor voltage.                                                                                                    | 40788   | Real Value = Modbus Value           |
| SV1.6  | Mtr Pow = 0.00kW | Shows the motor<br>instantaneous power<br>consumption                                                                           | 40790   | Real Value = (Modbus Value /<br>10) |
| SV1.7  | Mtr Torqe = 0.0% | Shows the torque applied to the motor.                                                                                          | 40791   | Real Value = (Modbus Value / 10)    |
| SV1.8  | EncMon = 0 Hz    | Shows the encoder speed<br>in terms of motor frequency                                                                          | 46664   | Real Value = (Modbus Value /100)    |
| SV1.9  | PulMo = 0 kHz    | Shows the encoder speed<br>in terms of encoder pulses                                                                           | 46665   | Real Value = (Modbus Value /100)    |

E N G L I S H

| Param.  | Screen             | Description                                     | Address | Range                                                                                                    | Modbus Range                                                                                                    |
|---------|--------------------|-------------------------------------------------|---------|----------------------------------------------------------------------------------------------------|----------------------------------------------------------------------------------------------------|
| G8.1.2  | 2 RLY1= Trip       | Relay 1 Control<br>Source Selection             | 45663   | NONE<br>FDT-1<br>FDT-2<br>FDT-3<br>FDT-4<br>OVERLOAD<br>IOL<br>UNDRLOAD<br>VENTWARN<br>OVERVOLT<br>LOWVOLT<br>OVERHEAT<br>RUN<br>STOP<br>STEADY<br>SPD SRCH<br>READY<br>SPD SRCH<br>READY<br>PUMP<br>TRIP<br>ENCODER DIR<br>COMPARAT<br>BRCTRL | 0<br>1<br>2<br>3<br>4<br>5<br>6<br>7<br>8<br>10<br>11<br>12<br>14<br>15<br>16<br>19<br>22<br>25<br>29<br>33<br>4<br>35 |
| G8.1.3  | 3 RLE2= Run        | Relay 2 Control<br>Source Selection             | 45664   | See [G8.1.2]                                                                                                    | See [G8.1.2]                                                                                                    |
| G8.1.4  | 4 DOP1= FDT-1      | Digital Output 1<br>Control Source<br>Selection | 45665   | See [G8.1.2]                                                                                                    | See [G8.1.2]                                                                                                    |
| G10.8.1 | 1 TqLimRef = LOCAL | Torque lim Ref                                  | 45173   | LOCAL<br>Al1<br>Al2<br>Al3<br>Al4<br>MDBUS<br>ENCOD<br>COMMS<br>PLC                                                                                                    | 0<br>2<br>3<br>4<br>5<br>6<br>7<br>8<br>9                                                                              |
| G18.1   | 1 EncMode = None   | Encoder Function                                | 46657   | None<br>FBK<br>REF                                                                                                    | 0<br>1<br>2                                                                                                    |
| G18.2   | 2 Type = LineDrive | Encoder Type<br>Select                          | 46660   | LineDrive<br>Totem/Com<br>Open Coll                                                                                                    | 0<br>1<br>2                                                                                                    |

### **Programming Parameters**

| Param.  | Screen                     | Description                         | Address | Range                                             | Modbus Range               |
|---------|----------------------------|-------------------------------------|---------|---------------------------------------------------|----------------------------|
| G18.3   | 3 Pulse = (A+B)            | Encoder Pulse<br>Select             | 46661   | (A+B)<br>-(A+B)<br>(A)                            | 0<br>1<br>2                |
| G18.4   | 4 PulseNum = 1024          | Number of<br>Encoder Pulses         | 46662   | 10 to 4096                                        | 10 to 4096                 |
| G18.5   | 5 EncMo = 0 Hz             | Feedback Monitor                    | 46664   | -300 to 300 Hz                                    | -30000 to 30000            |
| G18.6   | 6 Pulse Monitor = 0<br>kHz | Ref Monitor                         | 46665   | -200 to 200 kHz                                   | -20000 to 20000            |
| G18.7   | 7 Filter = 3 ms            | Encoder I/P Filter                  | 46666   | 0 to 10000 ms                                     | 0 to 10000                 |
| G18.8   | 8 X1 = 0 kHz               | Encoder IP Min<br>Pulse             | 46667   | 0 to [G18.10]                                     | 0 to [G18.10]              |
| G18.9   | 9 Y1 = 0 %                 | Perc. Encoder<br>Min Pulse          | 46668   | 0 to 100 %                                        | 0 to 10000                 |
| G18.10  | 10 X2 = 100 kHz            | E ncoder IP Max<br>Pulse            | 46669   | [G18.8] to 200 kHz                                | [G18.8] to 20000           |
| G18.11  | 11 Y2 = 100%               | Perc Encoder<br>Max Pulse           | 46670   | 0 to 100 %                                        | 0 to 10000                 |
| G18.12  | 12 WireChk = N             | Encoder option<br>connection check  | 46689   | N<br>Y                                            | 0<br>1                     |
| G18.13  | 13 ChTim = 1s              | Encoder<br>Connection<br>Check Time | 46690   | 0.1 to 1000 s                                     | 1 to 10000                 |
| G19.1.1 | 1 CTRL T.= V/Hz            | Control Type<br>Selection           | 44361   | V/Hz<br>SlipCom<br>S-less1<br>VECTOR              | 0<br>2<br>3<br>4           |
| G19.1.4 | 4 Torque CTRL = N          | Speed or Torque<br>Control          | 44362   | N<br>Y                                            | 0<br>1                     |
| G19.1.5 | 5 Auto Tuning =<br>NONE    | Auto Tunning                        | 44628   | None<br>All<br>Allst<br>Rs+Lsig<br>Enc test<br>Tr | 0<br>1<br>2<br>3<br>4<br>5 |
| G19.3.1 | 1 Rs=                      | Stator Resistor<br>(Rs)             | 44629   | -                                                 | -                          |
| G19.3.2 | 2 Lsigma=                  | Leak Inductor                       | 44630   | -                                                 | -                          |

# E N G L I S H

| Param.   | Screen           | Description               | Address | Range         | Modbus Range |
|----------|------------------|---------------------------|---------|---------------|--------------|
| G19.3.3  | 3 Ls=            | Stator Inductor           | 44631   | -             | -            |
| G19.3.4  | 4 Tr=            | Rotor Time<br>Constant    | 44632   | 25 to 5000ms  | 25 to 5000   |
| G19.3.5  | 5 ASR P1 = 50%   | Vector Gain<br>Prop.1     | 45132   | 10 to 500 %   | 100 to 5000  |
| G19.3.6  | 6 ASR I1 = 300ms | Vector Integral<br>Time 1 | 45133   | 10 to 9999 ms | 10 to 9999   |
| G19.3.7  | 7 ASR P2 = 50%   | Vector Gain<br>Prop.2     | 45135   | 10 to 500 %   | 100 to 5000  |
| G19.3.8  | 8 ASR I2 = 300ms | Vector Integral<br>Time 2 | 45136   | 10 to 9999 ms | 10 to 9999   |
| G19.3.9  | 9 SwASR = 0Hz    | Switch G ASR              | 45138   | 0 to 120 Hz   | 0 to 12000   |
| G19.3.10 | 10 dIASR = 0.1s  | Delay Switch ASR          | 45139   | 0 to 100 s    | 0 to 10000   |
| G19.3.11 | 11 RASRf = 0ms   | Filter Ref. ASR           | 45171   | 0 to 20000 ms | 0 to 20000   |
| G19.3.12 | 12 OurFVec = 0ms | Out Filter Vector         | 45172   | 0 to 2000ms   | 0 to 2000    |

# 6. COMMISSIONING

Once the Encoder board is connected and the encoder is fitted on the motor shaft, and after programming the parameters described in the previous section, the following steps are recommended:

### Accessing to the motor shaft

- 1. With the drive in 'ON' status, select the control type 'VECTOR' in the parameter G19.1.1.
- Turn over the motor shaft manually in positive rotation direction (clockwise). In order to check the rotation direction, look at how to change the motor shaft speed in %. This value is shown in the top left corner of the display, concretely in 'Status Line' and in the SV1.4 parameter. In this way:
  - If the speed value is positive, the motor shaft is rotated in positive direction.
  - If the speed value is negative, turn over the motor shaft in opposite rotation direction.
  - If the value does not change, there is some problem with the encoder (not operating correctly, not receiving power, wiring error, ...).

### · Without accessing to the motor shaft

- 1. With the drive in 'ON' status, select V/Hz as control type. For this, set the parameter G19.1.1 to 'V/Hz'.
- 2. Introduce a positive speed reference, in parameter G3.3 (see the 'Programming and Software Manual' of SD500).
- 3. Give the start command to the drive (by keypad, by digital input or by communications).
- 4. Check that the motor speed value in rpm displayed in parameter SV1.3 is similar to the speed value displayed in parameter SV1.4. This means that the encoder is correctly connected and operates properly.

On the other hand, if the speed value is negative in parameter SV1.4, exchange the connection of signals A+ by A- (inverse polarity). Now, check that the speed value is positive.

In case that the speed (SV1.4) don't change, there is some problem with the encoder (not operating correctly, not receiving power, wiring error,  $\dots$ ).

# 7. FAULT MESSAGES

# 7.1. Description of Fault List

There are two possible faults linked with the encoder use:

| DISPLAY           | DESCRIPTION                                    |
|-------------------|------------------------------------------------|
| F18 Encoder Error | Drive trips due to a problem with the encoder. |

# 7.2. Procedure for Fault Solution

| DISPLAY              | POSSIBLE CAUSE                      | ACTIONS            |
|----------------------|-------------------------------------|--------------------|
| F18 Encoder<br>Error | Encoder connection is<br>incorrect. | Check connections. |

E N G i S H

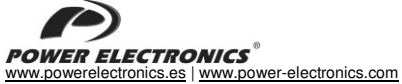

### 24 Hours Technical Assistance 365 days a year

+34 96 136 65 57

| HEADQUARTER • VALENCIA • SPAIN                                                                                                    |                                                                                                    |  |  |
|----------------------------------------------------------------------------------------------------|----------------------------------------------------------------------------------------------------|--|--|
| C/ Leonardo da Vinci, 24 – 26 • Parque Tecnológico • 46980 – PATERNA • VALENCIA • ESPAÑA<br>Tel. 902 40 20 70 • Tel. (+34) 96 136 65 57 • Fax (+34) 96 131 82 01 |                                                                                                    |  |  |
|                                                                                                    | BRANCHES                                                                                                    |  |  |
|                                                                                                    | BARCELONA • Avda. de la Ferrería, 86-88 • 08110 • MONTCADA I REIXAC                                                                                                    |  |  |
|                                                                                                    | Tel. (+34) 96 136 65 57 • Fax (+34) 93 564 47 52                                                                                                    |  |  |
| CATALONIA                                                                                                    | LLEIDA • C/ Terrasa, 13 · Bajo • 25005 • LLEIDA                                                                                                    |  |  |
|                                                                                                    | Tel. (+34) 97 372 59 52 • Fax (+34) 97 372 59 52                                                                                                    |  |  |
| CANARY                                                                                                    | LAS PALMAS • C/ Juan de la Cierva, 4 • 35200 • TELDE                                                                                                    |  |  |
| ISLANDS                                                                                                    | Tel. (+34) 928 68 26 47 • Fax (+34) 928 68 26 47                                                                                                    |  |  |
|                                                                                                    | VALENCIA · Leonardo da Vinci, 24-26 · Parque tecnológico • 46980 • PATERNA                                                                                                    |  |  |
|                                                                                                    | Tel. (+34) 96 136 65 57 • Fax (+34) 96 131 82 01                                                                                                    |  |  |
| LEVANT                                                                                                    | CASTELLÓN · C/ Juan Bautista Poeta · 2º Piso · Puerta 4 · 12006 · CASTELLÓN                                                                                                    |  |  |
|                                                                                                    | Tel. (+34) 96 136 65 57                                                                                                    |  |  |
|                                                                                                    | MURCIA • Pol. Residencial Santa Ana • Avda. Venecia, 17 • 30319 • CARTAGENA                                                                                                    |  |  |
|                                                                                                    | 18: (+34) 96 603 01 94 • FaX (+34) 96 812 66 23                                                                                                    |  |  |
| NORTH                                                                                                    | VIZCATA Parque de Accividades • Empresanaies Asuaran • Editicio Asua, 1º B • Gra. Bildad • Piencia • 48950 •<br>EDANDIO • Tol (• 24) 96 45 57. Eav (• 24) 94 421 70 99                    |  |  |
|                                                                                                    | MANDID - Avida Davilian Carlos 199 48 - 2000 - 100 - 2000 - 100 - 2000                                                                                                    |  |  |
| CENTRE                                                                                                    | Tel (+3) 96 136 65 57 • Fax (+34) 91 687 53 84                                                                                                    |  |  |
|                                                                                                    | SEVILLA · C/Arguitectura, Blogue 6 · Planta 5ª · Módulo 2 · Parque Empresarial Nuevo Torneo · 41015 ·                                                                                     |  |  |
| SOUTH                                                                                                    | SEVILLA                                                                                                    |  |  |
|                                                                                                    | Tel. (+34) 95 451 57 73 • Fax (+34) 95 451 57 73                                                                                                    |  |  |
|                                                                                                    | INTERNATIONAL SUBSIDIARIES                                                                                                    |  |  |
| GERMANY                                                                                                    | Power Electronics Deutschland GmbH • Dieselstrasse, 77 • D·90441 • NÜRNBERG • GERMANY                                                                                                    |  |  |
| GERMANT                                                                                                    | Tel. (+49) 911 99 43 99 0 • Fax (+49) 911 99 43 99 8                                                                                                    |  |  |
|                                                                                                    | Power Electronics Australia Pty Ltd • U6, 30-34 Octal St, Yatala, • BRISBANE, QUEENSLAND 4207 • P.O. Box                                                                                  |  |  |
| AUSTRALIA                                                                                                    | 6022, Yatala DC, Yatala Old 4207 • AUSTRALIA                                                                                                    |  |  |
|                                                                                                    | Tel. (+61) 7 3386 1993 • Fax (+61) 7 3386 1993                                                                                                    |  |  |
| BRAZIL                                                                                                    | Power Electronics Brazil Ltda • Av. Imperatriz Leopoldina, 263 – conjunto 25 • CEP 09770-271 • SAO<br>BERNARDO DO CAMPO - SP • BRASIL • Tel. (+55) 11 5891 9612 • Tel. (+55) 11 5891 9762 |  |  |
|                                                                                                    | Power Electronics Chile Ltda · Los Productores # 4439 – Huechuraba · SANTIAGO · CHILE                                                                                                    |  |  |
|                                                                                                    | Tel. (+56) (2) 244 0308 · 0327 · 0335 • Fax (+56) (2) 244 0395                                                                                                    |  |  |
| CHILE                                                                                                    |                                                                                                    |  |  |
|                                                                                                    | Oficina Petronila # 246, Casa 19 • ANTOFAGASTA • CHILE                                                                                                    |  |  |
|                                                                                                    | Tel. (+36) (35) 793 905                                                                                                    |  |  |
|                                                                                                    | District A BELINICS - D D CHINA                                                                                                    |  |  |
| CHINA                                                                                                    | District * DE DING * D.F. CHINA<br>Tal (JR6 10) 6427 9197 * Eav (JR6 10) 6427 9181                                                                                                    |  |  |
|                                                                                                    | Power Electronics Asia Ltd + 20/F Winbase Centre + 208 Queen's Road Central + HONG KONG + B P. CHINA                                                                                      |  |  |
|                                                                                                    | Power Electronics Asia HQ Co · Boom #305 SK Hub Primo Building • 953-1 Dokok-dong Gaognam-gu • 135-                                                                                       |  |  |
| KOREA                                                                                                    | 270 · SEOUL · KOREA                                                                                                    |  |  |
|                                                                                                    | Tel. (+82) 2 3462 4656 • Fax (+82) 2 3462 4657                                                                                                    |  |  |
|                                                                                                    | Power Electronics India • No 25/4, Palaami Center, • New Natham Road (Near Ramakrishna Mutt),• 625014 •                                                                                   |  |  |
| INDIA                                                                                                    | MADURAI                                                                                                    |  |  |
|                                                                                                    | Tel. (+91) 452 452 2125+ Fax (+91) 452 452 2125                                                                                                    |  |  |
| ITALY                                                                                                    | Power Electronics Italia Srl • Piazzale Cadorna, 6 • 20123 • MILANO • ITALIA                                                                                                    |  |  |
|                                                                                                    | Tel. (+39) 347 39 74 792                                                                                                    |  |  |
| JAPAN                                                                                                    | Power Liectronics Japan KK • Nishi-Shinbashi 2-17-2 • HF 10/anomon Bidg. 5F • 105-0003 • Minato-Ku • 10kyo                                                                                |  |  |
|                                                                                                    | Tel. (ToT) 03 0335 0311 * FaX (ToT) 03 0400 3400 3400 * Ettall: Salesjapani@power=electronics.com                                                                                         |  |  |
| MEVICO                                                                                                    | F.E. International mexico 3 de RL * Cale Centrata de Jose Vasconceros, No 3 * Colonia Tranepantia de Esta CO                                                                              |  |  |
| WEXICO                                                                                                    | Tal (+52) 55 5300 8818 - Tal (+52) 55 5300 8363 - Tal (+52) 55 5300 8195                                                                                                    |  |  |
|                                                                                                    | Power Electronics - Ekoakua - Geea sarl N° 184 Bloc Hay El Massira Aït Melloul • 80150 • Agadir • Maroc                                                                                   |  |  |
| MOROCCO                                                                                                    | Tel: +212 5 28 30 88 33 • Mob; (+34) 628 11 76 72 • Email: ventesmaroc@nower-electronics.com                                                                                              |  |  |
|                                                                                                    | Power Electronics New Zealand Ltd • 12A Opawa Road, Waltham • CHRISTCHURCH 8023 • P.O. Box 1269                                                                                           |  |  |
| NEW ZEALAND                                                                                                    | CHRISTCHURCH 8140                                                                                                    |  |  |
|                                                                                                    | Tel. (+64 3) 379 98 26 • Fax.(+64 3) 379 98 27                                                                                                    |  |  |
|                                                                                                    | Power Electronics Corp UK Ltd • Well House • 80 Upper Street • Islington • LONDON N1 ONU • UNITED                                                                                         |  |  |
| KINGDOM                                                                                                    | KINGDOM                                                                                                    |  |  |
| KINGDOW                                                                                                    | Tel. 00441494370029 • Fax. (+34) 961 318 201 • Email: uksales@power-electronics.com                                                                                                    |  |  |
| UNITED                                                                                                    | Power Electropics USA Inc. + 4777 N 44th Avo - Discover A7 95021 - UNITED STATES OF AMERICA                                                                                               |  |  |
| STATES OF                                                                                                    | Tal: (480) 519,5977 - Fay: (415) 874.3001 - Fmail: sales@nower.alertonics.com                                                                                                    |  |  |
| AMERICA                                                                                                    |                                                                                                    |  |  |

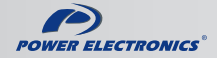

www.power-electronics.com